# **FedEx**®

새로운 FedEx Ship Manager™ at fedex.com Ð

(R) NO

TRACK

사용자 가이드

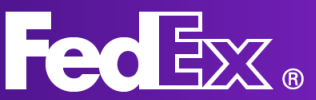

| 소개<br>- FedEx Ship Manager란?<br>- FedEx Ship Manager의 장점<br>- 시작하기 | 3페이지  |
|--------------------------------------------------------------------|-------|
| <u>컴포터블 모드</u>                                                     | 4페이지  |
| 왼쪽 탐색 메뉴                                                           | 5페이지  |
| 발송물 생성하기                                                           | 8페이지  |
| 발송물 관리하기                                                           | 9페이지  |
| 지원 섹션                                                              | 11페이지 |
| <u>컴팩트 모드</u>                                                      |       |
| 왼쪽 탐색 메뉴                                                           | 10페이지 |
| 발송물 생성하기                                                           | 11페이지 |
| 발송물 관리하기                                                           | 15페이지 |
| 지원 섹션                                                              | 16페이지 |

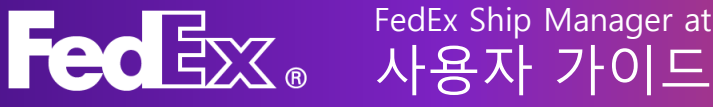

# FedEx Ship Manager at fedex.com이란?

새로운 FedEx Ship Manager at fedex.com은 고객님의 발송 프로세스에 알맞은 맞춤형 솔루션을 제공합니다. 우수한 발송 경험을 제공하기 위해 고객님의 니즈를 고려하여 설계된 쉽게 이용할 수 있는 도구입니다.

# FedEx Ship Manager at fedex.com의 장점

- 어떤 종류의 PC라도 여러 사용자가 액세스 가능
- 고객 피드백을 기반으로 하는 직관적이고 사용하기 쉬운 인터페이스
- 표준 기능부터 더 쉬운 발송을 돕는 고급 기능까지 제공
- 자동 업데이트로 새로운 기능과 서비스를 신속하게 사용

# 시작하기

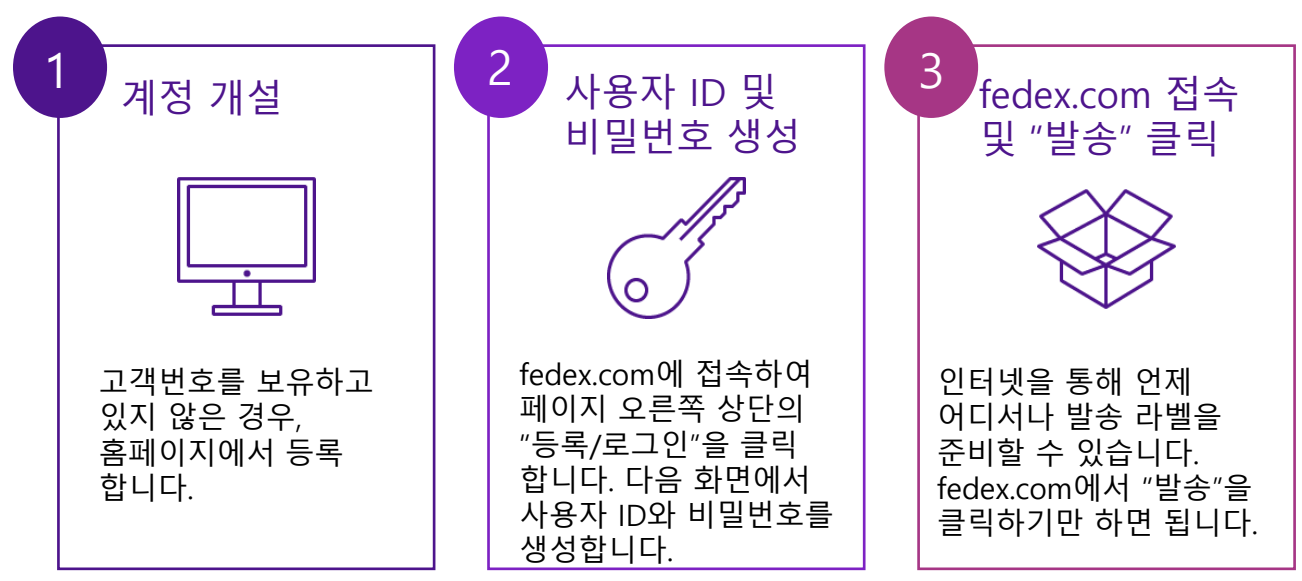

FedEx Ship manager TM at fedex.com에는 두 가지 모드가 제공됩니다 컴포터블 모드 및 컴팩트 모드

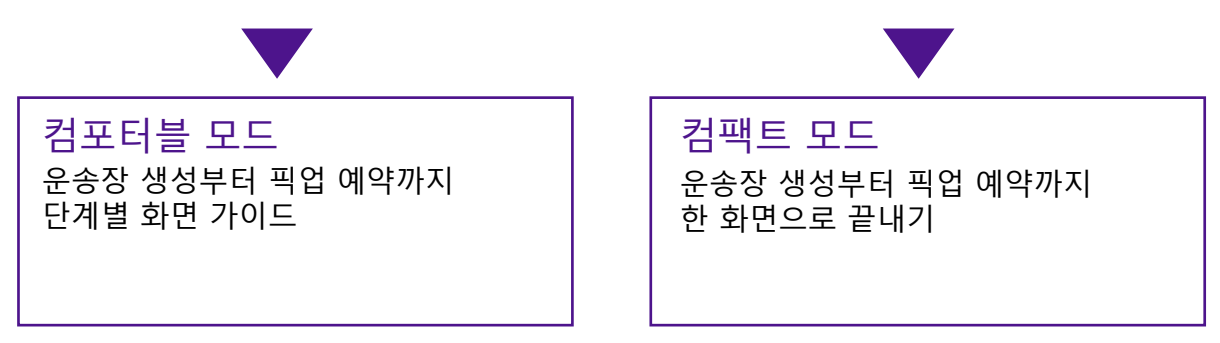

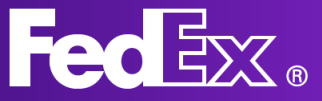

# 컴포터블 모드의 왼쪽 탐색 메뉴

#### 컴포터블 모드는 단계별 진행을 원하는 발송인을 위해 특별히 고안되었습니다. 모든 사항을 빠짐 없이 진행할 수 있도록 발송 프로세스 단계별로 상세히 안내합니다.

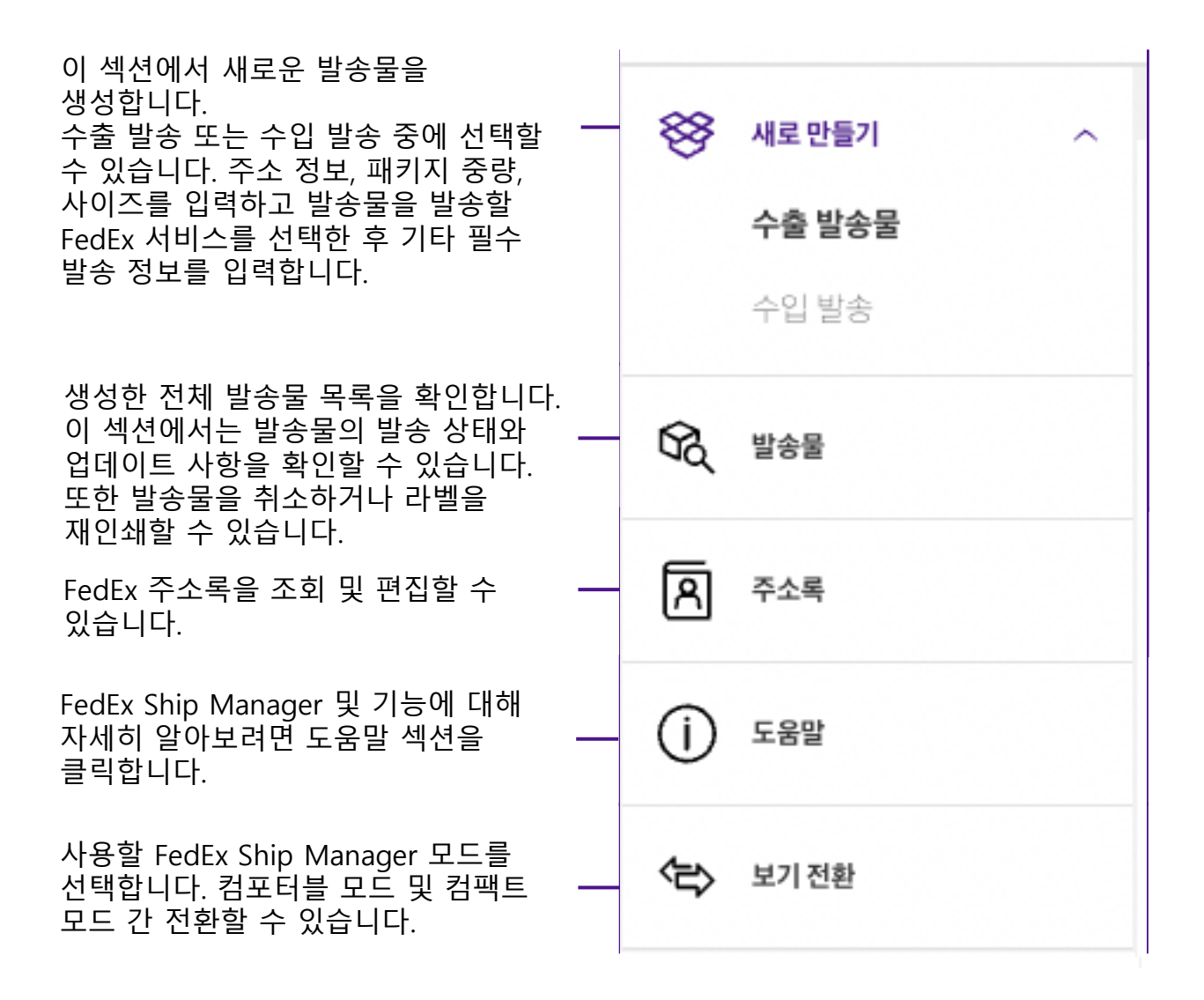

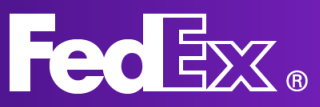

# 컴포터블 모드로 새 발송물 생성하기

|                                    | Fed <mark>ix</mark> . | 18 × 48                 |                                                                                      | Pan @ Q |  |  |
|------------------------------------|-----------------------|-------------------------|--------------------------------------------------------------------------------------|---------|--|--|
| 발송물 생성 및 관리                        | _                     |                         |                                                                                      |         |  |  |
| 응 4로만들기         ^           수출 발송물 |                       | 🕑 발송지                   |                                                                                      |         |  |  |
| 수업 방송<br><b>영</b> , 방송왕            |                       |                         | Peter Pan<br>Kai Pong Cheung<br>35 Ang Mo Kio Avenue 3<br>560933 SINGAPORE<br>5/7288 | 편집      |  |  |
| A +24<br>() 582                    |                       |                         | 98765432<br>명승 영환<br>3838583@fedex.com                                               |         |  |  |
| ক্ষু অসময                          |                       |                         | 미엽 주소와 상기 안에서 동일                                                                     | 편집      |  |  |
|                                    |                       | <ul> <li>도착지</li> </ul> |                                                                                      |         |  |  |
|                                    |                       |                         | 누구에게 발송물을 보냅니까?                                                                      |         |  |  |
|                                    |                       |                         | 안락처 이름                                                                               | R 724   |  |  |
|                                    |                       |                         | a(사(선택사망)                                                                            |         |  |  |
|                                    |                       |                         | दे <i>ग</i> /गथ                                                                      | ~       |  |  |
|                                    |                       |                         | <b>N</b> A                                                                           |         |  |  |
|                                    |                       | <ul> <li>포장재</li> </ul> |                                                                                      |         |  |  |
|                                    |                       | 에 서비스                   |                                                                                      |         |  |  |
|                                    |                       |                         |                                                                                      |         |  |  |

## ----- 1. "새로 만들기"를 클릭하여 발송 양식을 엽니다.

#### 2. 수취인의 주소 정보를 입력합니다.

주소록에서 주소를 선택하거나 새 주소를 추가할 수 있습니다. 새 주소를 주소록에 저장하려면 하단의 "주소록에 새 수취인으로 저장 " 체크박스를 클릭합니다.

또한 발송 알림 수신 여부를 선택할 수 있습니다.

| <sup>প্রথম গল্প</sup><br>Testing                           |                         |                      | 주소록    |
|------------------------------------------------------------|-------------------------|----------------------|--------|
| 회사(선택사항)                                                   |                         |                      |        |
| <b>국가/지역</b><br>미 국                                        |                         |                      | $\sim$ |
| 주소 행 1                                                     |                         |                      |        |
| 주소 행 2(선택사항)                                               |                         |                      |        |
| zip/우편 번호<br>52240                                         | <b>≈(state)</b><br>Iowa |                      | ~      |
| EAI<br>IOWA CITY                                           |                         |                      |        |
| 전화 번호                                                      |                         |                      |        |
| <ul> <li>□ 거주지 주소입니다</li> <li>□ 주소록에 새 수취인으로 저장</li> </ul> |                         |                      |        |
| 발송 알림 ③                                                    |                         |                      |        |
| 이메일(선택사항)                                                  |                         | <sup>법어</sup><br>한국어 | ~      |

누구에게 발송물을 보냅니까?

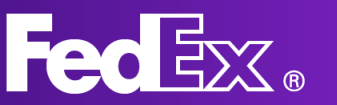

FedEx Ship Manager at fedex.com 사용자 가이드

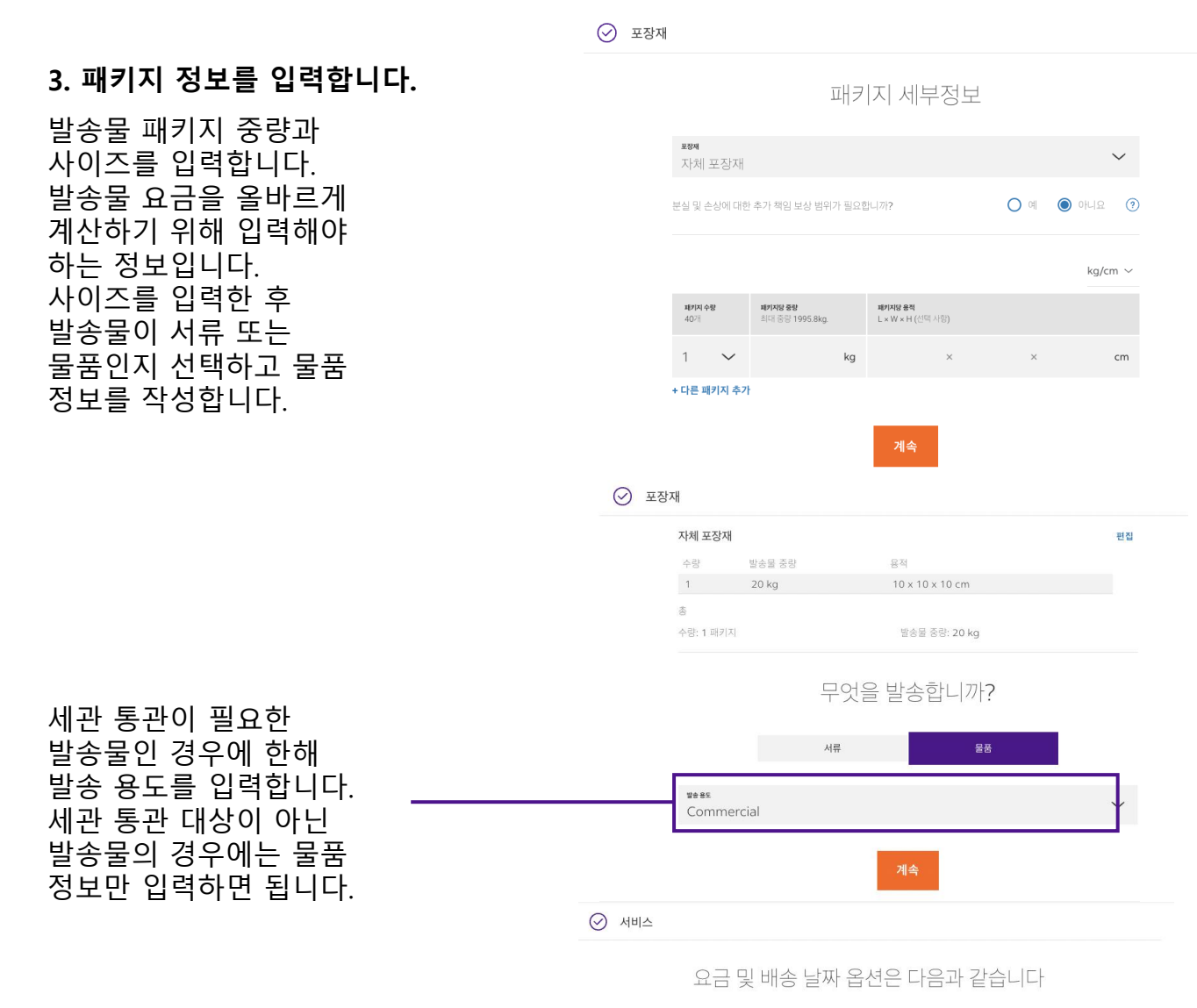

#### 4. 발송 서비스를 선택합니다.

발송 서비스를 선택합니다. 서비스 이용 가능 여부는 발송물의 출발지 및 도착지에 따라 다릅니다. 표시된 요금은 고객번호 설정과 연관되어 있습니다.

#### 말송 날짜 $\sim$ 2022년 4월 5일 화요일 □ 서명 옵션 보기 (?) □ 비규격 패키지를 발송합니다. (?) 금액 표시 단위: HKD 도착 날짜 2022. 4. 7. 배수 시가 AM 8:00 FedEx International First® 배송 시가 AM 10:30 NEW FedEx Interna onal Priority® Express 배송 시간 PM 4:30 ~ FedEx International Priority® 최종 요금은 FedEx에서 측정한 방송물의 실제 중량 및 용적에 따라 결정됩니다

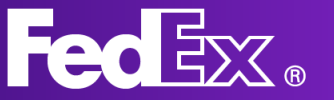

#### 5. 픽업 날짜 및 시간을 선택합니다.

여기에서 픽업 날짜 및 시간을 선택할 수 있습니다. 기존에 예약한 픽업을 사용하거나 새로운 날짜 및 시간을 선택합니다. 고객님의 위치에 따라 FedEx 사무소에 방문하여 발송물을 접수할 수 있습니다.

#### 발송물을 FedEx에 어떻게 보내시겠습니까?

| FedEx 사무소에서 패키<br>지 방문 접수          | 사기 픽업사:  | 에서 이미 예약된<br>용         | 谷 온라인 픽업 | 예약     |
|------------------------------------|----------|------------------------|----------|--------|
| 이 패키지에 대                           | 대해 별도의 9 | 픽업 예약을 신               | 청하십시오.   |        |
| <sup>곽업날짜</sup><br>2022년 4월 5일 화요일 |          |                        |          | ~      |
| 픽업준비완료 시간<br>PM 12:00              | ~        | 고객 업무 등료 시간<br>PM 6:00 |          | $\sim$ |
| <b>팩업 요청사항</b><br>요청사항 없음          |          |                        |          | $\sim$ |
|                                    | 계        | 속                      |          |        |

✓ 발송 세부정보

⊘ 발

#### 귀하의 물품에 대해 알려주십시오.

#### 6. 추가 물품 정보\*

세관 통관 발송물을 발송하는 경우 여기에 발송물에 대한 추가 정보를 입력해야 합니다.

\*세관 통관 대상 발송물에만 해당됩니다

| () | 세관 통관을 위해 발송물의 각 물품에 대한 세부정보를 개별적으로 기재<br>동일한 패키지에 담겨 있더라도 개별적으로 기재해야 합니다. 올바른 예4<br>영어로 작성해야 합니다. | 해야 합니다. 예를 들어 티/<br>상 배송 기간을 제공 받으리 | 셔츠와 잉<br>여면 물품 | '말은<br>설명을 |   |
|----|----------------------------------------------------------------------------------------------------|-------------------------------------|----------------|------------|---|
| 물풍 | 설명(영어로 작성)                                                                                         |                                     |                |            | ? |
| HS | 코드(권장사항)                                                                                           |                                     |                |            | ? |
| 제조 | 국가/지역                                                                                              |                                     |                | $\sim$     | ? |
| 수량 |                                                                                                    | <b>단위</b><br>기위                     |                | $\sim$     |   |
|    |                                                                                                    |                                     | 총계             | 물품당        |   |
| 중량 |                                                                                                    | <sup>ङ⊎धभ</sup><br>KG               |                |            |   |
| 세관 | 신고 금액                                                                                              | <sup>≝≄</sup><br>EUR                |                | $\sim$     |   |

#### 7. 세관 문서\*

세관 통관이 필요한 발송물을 발송하는 경우 여기에서 상업 송장을 업로드할 수 있습니다. 상업 송장이 준비되어 있지 않은 경우 FedEx가 만드는 것을 도와드릴 수 있습니다.

\*세관 통관 대상 발송물에만 해당됩니다

| 송 | 세부정보                                                                      |        |   |
|---|---------------------------------------------------------------------------|--------|---|
|   | 발송 물품<br>HS 코드:<br>제조국: GH<br>수량: 1 PCS<br>물품 중량: 20 KG<br>세관 신고 금액: €250 | 편집     |   |
|   | 세관 문서                                                                     |        |   |
|   | 발송물의 세관 통관을 위해 이에 대한 문서가 필요합니다. 각 문서는 회사 레터헤드<br>에 인쇄되어야 합니다.             |        |   |
|   | <b>이루세를 에질에 제공하시겠습니까?</b><br>제가 직접 송장을 생성하겠습니다.                           | $\sim$ | ? |
|   | FedEx에서 대신 세관에 송장을 전송하길 원하십니까?⑦                                           |        |   |
|   | ● 예, FedEx에서 송장을 전자적으로 전송해 주십시오. (권장)                                     |        |   |
|   | ○ 아니요, 송장을 직접 인쇄한 후 패키지에 첨부하였습니다                                          |        |   |
|   | 세관 송장 업로드                                                                 |        |   |
|   | 업로드 No File Chosen                                                        |        |   |
|   | 추가문서                                                                      |        |   |
|   | + 무서 추가                                                                   |        |   |

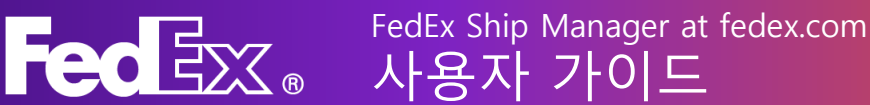

8. 상업 송장 생성\* FedEx를 통해 상업 송장을 만드시려면 여기에 세부 정보를 입력하시면 됩니다.

\*세관 통관 대상 발송물에만 해당됩니다

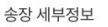

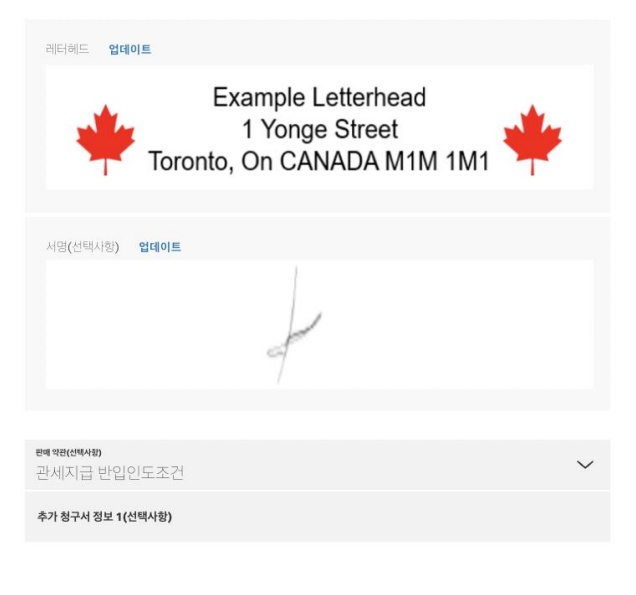

## ⊘ 청구

#### 9. 청구 정보를 입력합니다.

또한 FedEx가 관세, 세금, 수수료를 청구할 대상을 선택할 수 있습니다(해당 시). 비용 지불 대상자가 FedEx에 비용을 지불하지 않는 경우 해당 비용은 발송인에게 청구됩니다.

#### 10. 인쇄

청구 정보를 모두 입력하였다면 라벨 인쇄 방법을 선택할 수 있습니다.

| 운송비                      |        |   |
|--------------------------|--------|---|
| <u>98</u> ₩74₩<br>내 고객번호 | ~      |   |
| &≊.(tiev48)<br>1111      |        | 0 |
| 유민전(10448)<br>2222       |        |   |
| 874.52.6(8448)<br>3333   |        |   |
| 84 UL (1948)<br>4444     |        |   |
| 관세, 세금 및 수수료 💿           |        |   |
| £88748<br>내고객번호          | $\sim$ |   |
| 세금 ID                    |        |   |
| 수취인 세금 ID 번호(선택사향)       |        |   |
| 발송인 세금 ID(선택사항)          |        |   |
|                          |        |   |

#### 운송 요금 청구 대상: 내 고객번호

참조: 1111 우편 번호: 2222 청구서 번호: 3333 부서 번호: 4444

#### 발송 라벨

□ 발송 라벨 사본(PDF)을 이메일로 전송

다음으로 라벨 인쇄: ○ 레이저/잉크젯 프린터

◎ 열전사 프린터

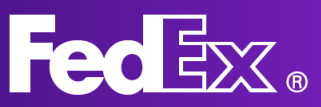

## FedEx Ship Manager at fedex.com 사용자 가이드

#### 11. 요약

마지막으로 발송물 요약을 확인합니다. 변경이 필요한 부분을 수정할 수 있습니다. 발송물이 원하는 대로 설정되었다면 이용약관에 동의하여 완료합니다. 발송인 및 수취인 발 ⓒ Peter Pan 자 Kai Pong Cheung 패키 2022년 4월 5일 화요일 - PM 20 12:00 ~ PM 6:00에 픽업 10 <u>주소 세부정보</u> ✓ 물급 Testing 2022년 4월 7일 목요일 - AM 10:30 전에 배송

| 발송 세부정보     |
|-------------|
| 자체 포장재      |
| 패키지 1개      |
| 20 kg       |
| 10x10x10 cm |

요약

물품 Testing

주소 세부정보 🗸

| 신청 서비스                                 |
|----------------------------------------|
| FedEx International Priority®          |
| Express                                |
| 운송<br>HK\$9,345.36                     |
| 요금 청구 대상 내 고객번호                        |
| <b>관세, 세금 및 수수료</b><br>요금 청구 대상 내 고객번호 |
| 참조<br>1111                             |
| 우편 번호<br>2222                          |
| 청구서 번호<br>3333                         |
| 보서 배종                                  |

4444

"발송 완료"를 클릭하므로써, 본인은 FedEx 웹사이트의 <u>이용 약관</u> 및 <u>FedEx Extress 운송 약관</u>에 동의합니다. 모든 발송몰에는 출발 국가 의 FedEx Express 운송 약관이 적용됩니다.

발송 완료

변경하기

# 발송물 관리 - 컴포터블 모드

내 발송 관리하기

| 생 새로 만들기 ^<br>수출 방송물 | 발                 | 송 내역                |         |                                          |              |   |
|----------------------|-------------------|---------------------|---------|------------------------------------------|--------------|---|
| 수입 발송                | 지난 9<br><b>발송</b> | 90일 보기<br><b>5건</b> |         |                                          | 검색           | Q |
|                      |                   | 발송 날짜               | 담당자 이름  | 도착지                                      | 배송 조회 ID 회사  |   |
| A 주소록<br>            | :                 | 2022. 4. 5.         | Testing | test<br>IOWA CITY, IA, 52240, US         | 776477730523 |   |
|                      | :                 | 2022, 4. 5.         | Testing | testing<br>(555) 555-1234, NY, 10007, US | 776488993233 |   |
|                      | :                 | 2022. 4. 4.         | Testing | test<br>tst, NY, 12345, US               | 776476842946 |   |
|                      | :                 | 2022, 4, 4,         | test    | test<br>BUKIT MERTAJAM, 14000, MY        | 776476759342 |   |
|                      | :                 | 2022, 4. 4.         | Testing | test<br>IOWA CITY, IA, 52240, US         | 776477525389 |   |
|                      |                   |                     |         |                                          |              |   |

## 전체 발송 내역 및 발송 정보를 확인하려면 발송물을 클릭합니다.

개별 발송물을 클릭하여 세부 정보와 배송 현황을 확인할 수 있습니다. 또한 재발송이 필요한 경우 반복 발송을 선택할 수 있습니다.

배송 조회 ID를 클릭하면 발송물의 현재 상태를 확인할 수 있습니다.

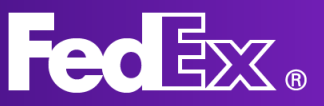

# 지원 섹션

왼쪽 탐색 메뉴의 애플리케이션을 통해 상세한 "도움말" 섹션을 이용하실 수 있습니다.

개요, 주요 혜택, 새로운 FedEx Ship Manager에 대한 자주 묻는 질문에 대해 알아보시려면 fedex.com의 "발송 도구"를 방문해 주십시오.

추가 질문은 언제든지 해당 지역의 Fedex 고객 서비스팀에 문의하실 수 있습니다. 지역별 고객 서비스팀 전화번호는 해당 지역의 fedex.com에서 확인하실 수 있습니다.

| FedEx.                                                |                                                              |
|-------------------------------------------------------|--------------------------------------------------------------|
|                                                       | 무엇을 도와드릴까요?                                                  |
| A                                                     | $\bigotimes$                                                 |
| 발송인 및 수취인<br>발송인 및 수취인 연락처 정보 입력 방법<br>주계 보기          | <b>발송 세부정보</b><br>방송물 정보 입력 방법과 등록해야하는 세근 문서<br><b>주체 보기</b> |
|                                                       |                                                              |
| FedEx 서비스<br>특업 여야과 요금 및 배송 기간 확인 방법<br>주제 보기         | 청구<br>청구 방식 및 관세, 세금 및 수수료이 대한 정보<br>주제 보기                   |
| <del>.</del> 790                                      |                                                              |
| <b>이제 TNT에서 FedEx로</b><br>FedEx 배송을 이용할 TNT 고객을 위한 정보 |                                                              |

주제 보기

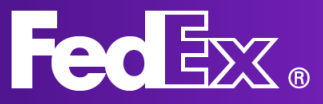

# 컴팩트 모드의 왼쪽 탐색 메뉴

컴팩트 모드는 모든 작성 단계를 명확하게 한 페이지로 보길 원하는 발송인을 위해 고안되었습니다. 발송물과 관련된 모든 정보가 한 화면에 표시됩니다.

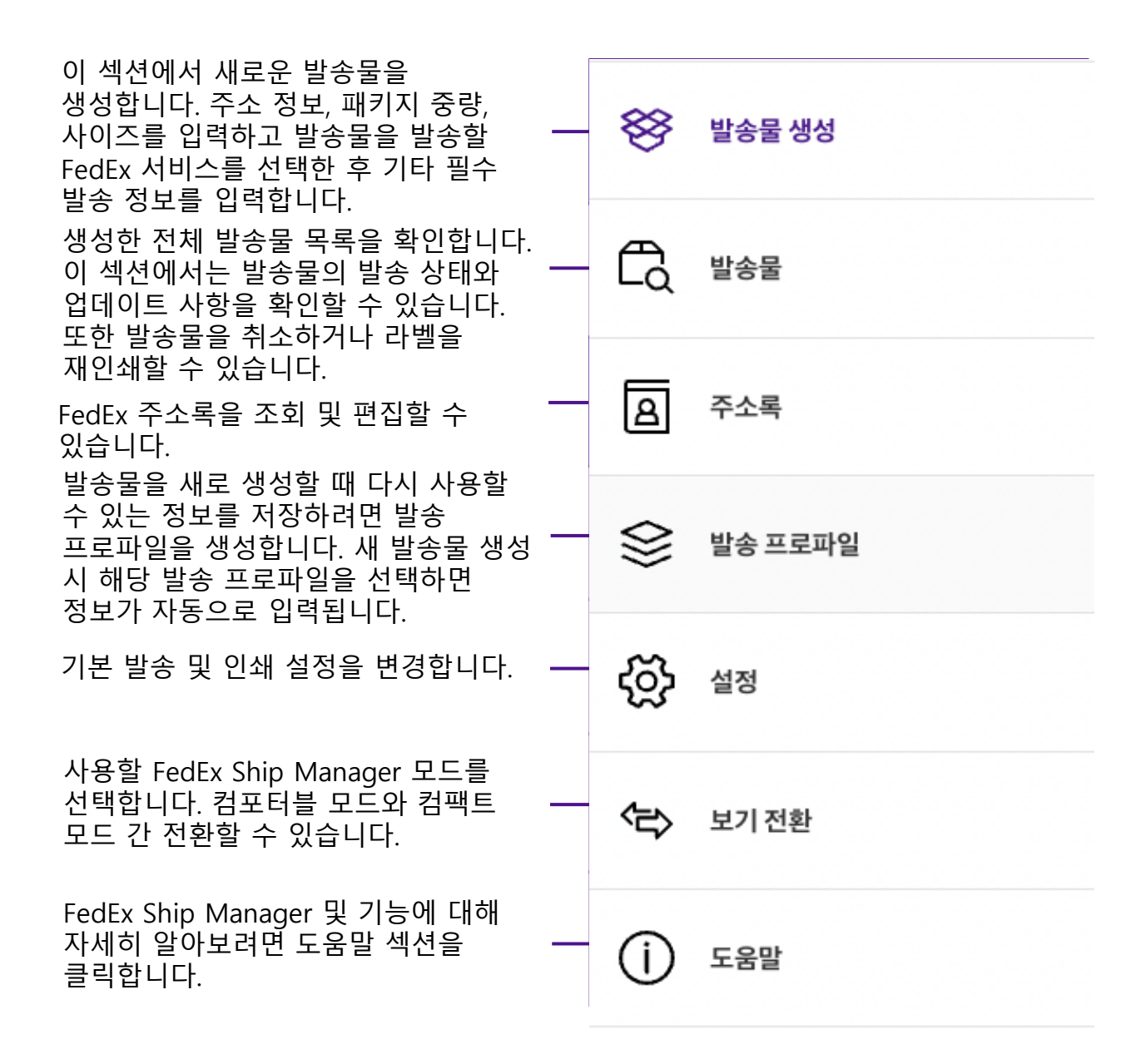

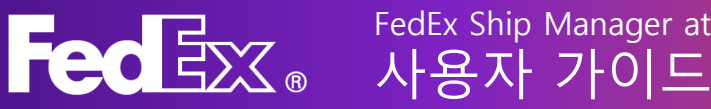

# 컴팩트 모드로 새 발송물 생성하기

| 우 발송물 생성          |                                                          |                                                                 |
|-------------------|----------------------------------------------------------|-----------------------------------------------------------------|
|                   |                                                          | 7777-497-497                                                    |
| Q 258             | 🧶 발송지 Peter Pan , Kai Pong Cheung - SINGAPORE, Singapore | ✓ Ø 서비스 ¥★                                                      |
| 3 주소 <del>적</del> | 📀 도착지 🔹                                                  | 방송님께·<br>Tue, 05 Apr · 세비스· · · · · · · · · · · · · · · · · · · |
| 불송 프로파일           | · 주소록에서 검색 Q + 새 연락처 입력                                  | · 직업/방문 접수 · · · · · · · · · · · · · · · · · ·                  |
| } #8              |                                                          | 이미 예약된 픽업 사용                                                    |
|                   | · 패키지 세부정보 및↔<br>                                        | ◎ 청구및 Tax ID                                                    |
| > 모기선환            | 지체 포장제 대 미지 옵션 추가 ⑦                                      | 운송비 내고객변5                                                       |
| ) 도움말             | 해외지• 해외지당 중중•<br>L × W × H                               | 서비스 옵션 추가                                                       |
|                   | 1 $ kg \vee   \times   \times  $                         | cm ~ □ 赵本 杰74                                                   |
|                   | + 다른 패키지 추가                                              |                                                                 |
|                   |                                                          | 이메일 배송 조회 알림                                                    |
|                   |                                                          | 발송물 라벨 이메일 받송                                                   |
|                   |                                                          | 반송라벨 포함                                                         |
|                   |                                                          | 요금 및 배송 시간을 확인하려면 정보를 더 입력해야 합니다. 🕜                             |
|                   |                                                          | 운임                                                              |
|                   |                                                          |                                                                 |

1. "발송물 생성하기"를 클릭하여 발송 양식을 엽니다.

#### 2. 수취인의 주소 정보를 입력합니다.

주소록에서 주소를 선택하거나 새 주소를 추가할 수 있습니다. 새 주소를 주소록에 저장하려면 오른쪽 하단의 "새 수취인으로 저장" 체크박스를 클릭합니다.

#### 🔮 발송지 Peter Pan , Kai Pong Cheung - SINGAPORE, Singapore ⊘ 도착지 필수 Q 주소록에서 검색 주소 연락처 국가/지역\* John Doe 주소행1\* Test Company 주소 입력줄 2 연락처 참조 전화번호 • 123456789 주소 입력줄 3 이메일 우편 번호 example@example.com 배송 조회 알림 보내기 주/도 도시\* □ 거주지 주소입니다 │ 새 수취인으로 저장 개인 주소록 ∨

#### 3. 패키지 정보를 입력합니다.

발송물 패키지 중량과 사이즈를 입력합니다. 발송물 요금을 올바르게 계산하기 위해 입력해야 하는 정보입니다.

| 📀 패키지 세부정보                 | ź         |                 |                             |                     |   |    | ,  | $\sim$ |
|----------------------------|-----------|-----------------|-----------------------------|---------------------|---|----|----|--------|
| <sup>포장재 •</sup><br>자체 포장재 |           | ~               | FedEx 책임           패키지 옵션 # | 보상 범위 높이기 ?<br>추가 ? | ) |    |    |        |
| 패키지 *                      | 패키지당 중량 * |                 | <b>치수</b><br>L × W × H      |                     |   |    |    |        |
| 1                          | 20        | kg $\checkmark$ | 30                          | × 30                | × | 30 | cm | $\sim$ |
| + 다른 패키지 추가                |           |                 |                             |                     |   |    |    |        |

## FedEx Ship Manager at fedex.com 사용자 가이드

#### 4. 발송 서비스를 선택합니다.

발송 서비스를 선택합니다. 서비스는 고객님의 FedEx 고객번호에 맞춰 조정되며 계정에 따라 달라질 수 있습니다.

#### **5. 픽업 날짜 및 시간을 선택합니다.** 여기에서 픽업 날짜 및 시간을 선택할 수 있습니다. 기존에 예약된 픽업을 사용하거나

새로운 날짜 및 시간을 선택합니다.

#### 6. 청구 정보를 입력합니다.

또한 FedEx가 관세, 세금, 수수료를 청구할 대상을 선택할 수 있습니다(해당 시). 비용 지불 대상자가 FedEx에 비용을 지불하지 않는 경우 해당 비용은 발송인에게 청구됩니다.

### 7. 추가 서비스 옵션을 선택합니다.

이 섹션에서 발송에 대한 추가 옵션을 선택할 수 있습니다. 옵션을 선택할 경우 이용 가능한 추가 서비스가 드롭 다운 메뉴로 표시됩니다.

서명 옵션을 선택하면 발송물 수취 시 수취인의 서명이 필요한지 여부를 설정합니다.

발송인 또는 수입자가 자체 관세사를 통해 통관하려는 경우 여기에서 설정할 수 있습니다.

수취인이 FedEx 사무소에서 발송물을 수령하길 원하십니까? 이 옵션을 선택하시면 됩니다.

발송물에 대한 특별 참조 사항이 있는 경우 여기에 입력하십시오.

배송에 관한 진행 상황을 이메일로 수신하시겠습니까? 이 박스에 체크하시면 배송 현황을 알려드립니다. 수취인의 이메일 주소를 입력하시면 수취인도 안내 이메일을 받으실 수 있습니다.

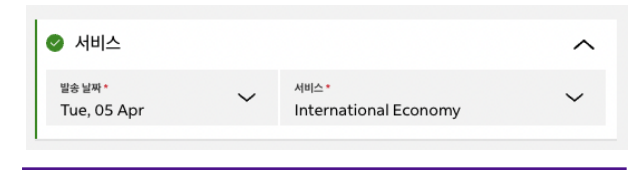

| 피언/방문 전승 *          |
|---------------------|
| 내 위치에서 이미 예약된 픽업 사용 |

| ^ |
|---|
| ~ |
|   |
|   |

FEDEX 고객 번호

수취인

발송인 세금 ID/EORI 번호

수취인 세금 ID/EORI 번호

서비스 옵션 추가

참조 추가

이메일 배송 조회 알림

반송 라벨 포함

✔ 서비스 옵션 추가 ▶ 서명 옵션 ၇

관세사 선택 🥐

+ 다른 이메일 추가

FedEx 사무소에 보관 🥐

| ✔ 참조 추가                                                       |                                            |                     |   |
|---------------------------------------------------------------|--------------------------------------------|---------------------|---|
| 발송물참조                                                         |                                            |                     |   |
| 구매 주문 번호                                                      |                                            |                     |   |
| 송장 번호                                                         |                                            |                     |   |
| 부서 번호                                                         |                                            |                     |   |
|                                                               |                                            |                     |   |
| ✔ 이메일 배송 조회 알림                                                |                                            |                     |   |
| <sup>୦ା୩ଥ</sup><br>example@example.com                        | ~                                          | <sup>언어</sup><br>영어 | ~ |
| 알림 항목                                                         |                                            |                     |   |
| <ul> <li>✓ 생성 시간</li> <li>✓ 예상 배달 날짜</li> <li>✓ 예외</li> </ul> | <ul> <li>✓ 픽업됨</li> <li>✓ 배송 완료</li> </ul> |                     |   |

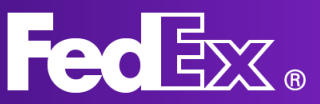

#### 8. 발송 요금

정보를 모두 입력하면 상세 발송 요금이 표시됩니다.

9. 초안으로 저장 또는 완료 처리를 클릭하여 라벨을 인쇄할 수 있습니다. 발송물에 대한 모든 정보를 입력했다면 초안으로 저장하거나 발송 처리할 수 있습니다. 완료 처리를 하면 라벨이 생성되고 픽업 주문이 FedEx로 전달됩니다. 이용약관에 동의하고 완료 처리할 수 있습니다.

예상 배송일: Friday, Apr 08 18:00 내에

| 운임         | HK\$4,359.90 <b>^</b> |
|------------|-----------------------|
| + 기본 요금    | HK\$3,211.56          |
| + 성수기 추가요금 | HK\$30.00             |
| + 유류할증료    | HK\$1,118.34          |
| 합계         | HK\$4,359.90          |

튼을 클릭하면 FedEx 웹사이트의 <u>이용 약관</u> 및 <u>FedEx Express 운송 약관</u>에 동의하게 됩니다. 모든 발송물에는 출발 국가의 FedEx Express 운송 약관

| 초안으로 저장 |  |
|---------|--|
| 완료 처리   |  |
| 모두 지우기  |  |

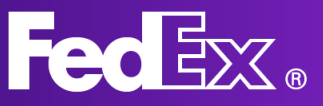

# 발송물 관리 - 컴팩트 뷰

|                                       |    | <b>FedEx</b>  | ξ.       | 발송 🏹 🛛 배송 🗄  | 조회 🗸 | 고객 지원 | ~ 7 | 객번호 🗸                       |            |                | Peter | Pan D        | Q     |          |      |        |
|---------------------------------------|----|---------------|----------|--------------|------|-------|-----|-----------------------------|------------|----------------|-------|--------------|-------|----------|------|--------|
| FedEx Ship Manager 발송                 | 송물 |               |          |              |      |       |     |                             |            |                |       |              |       |          |      | ♥ 피드백  |
| 활송물 생성                                |    | 발송물 7 / 7개 표/ | ч        |              |      |       |     |                             |            |                |       |              |       |          | _ 필터 | ↓ 다운로드 |
| · · · · · · · · · · · · · · · · · · · |    | 생성 날짜         | 수취인      | 회사           | 참조   | 발송유형  | 상태  | 참고 상태                       | 발송 날짜      | 배송 조회 ID       | 픽업 ID | 예상 요금        | 반송 포함 | 반송 조회 ID |      |        |
| CQ 발송물                                |    | 2022-04-05    | Testing  |              | 1111 | 아웃바운드 | 완료됨 | 인쇄됨                         | 2022-04-05 | 776477730523 🔲 |       |              |       |          |      |        |
|                                       |    | 2022-04-05    | John Doe | Test Company |      | 아웃바운드 | 초안  | 완료 가능                       | 2022-04-05 |                |       |              | oli   |          |      |        |
|                                       |    | 2022-04-04    | test     |              | 1111 | 아웃바운드 | 완료됨 | 인쇄됨                         | 2022-04-04 | 776476759342 🔲 |       |              |       |          |      |        |
| 방송 프로파일                               |    | 2022-04-04    | Testing  |              | 1111 | 아웃바운드 | 완료됨 | 인쇄됨                         | 2022-04-04 | 776477525389 🔲 |       |              |       |          |      |        |
| ද්රා යුන                              |    | 2022-04-04    | John Doe | Test Company |      | 아웃바운드 | 초안  | 불완전                         | 2022-04-04 |                |       |              |       |          |      |        |
| ~                                     |    | 2022-04-04    | Testing  |              |      | 아웃바운드 | 완료됨 | <ol> <li>인쇄되지 않음</li> </ol> | 2022-04-04 | 776476842946 📋 |       | HK\$9,074.41 |       |          |      |        |
| 보기전환                                  |    | 2022-04-04    |          |              |      | 아웃바운드 | 초안  | 불완전                         | 2022-04-04 |                |       |              |       |          |      |        |
| <ol> <li>도움말</li> </ol>               |    |               |          |              |      |       |     |                             |            |                |       |              |       |          |      |        |

전체 발송 내역, 발송 상태, 기타 발송 정보를 조회하려면 발송물을 클릭합니다.

개별 발송물을 클릭하여 세부 정보와 배송 현황을 확인할 수 있습니다.

발송 상태 의미:

초안

- 불완전: 추가 정보를 입력해야 합니다.

- 만료: 발송물을 생성한지 오래되어 다시 생성해야 합니다.

- 완료 가능: 발송물 정보를 모두 작성하였지만 아직 완료하지 않았습니다.

- 완료 실패: 발송을 완료하는 도중에 오류가 발생했습니다. 다시 시도해 주십시오.

완료됨

- 인쇄되지 않음: 발송물이 완료되었지만 라벨을 아직 인쇄하지 않았습니다. - 일부 인쇄: 라벨 중 일부를 인쇄했습니다. (발송물이 여러 개인 경우 발생할 수 있습니다.)

- 인쇄됨: 라벨을 모두 인쇄했습니다.

#### 발송을 진행하려면 완료하지 않은 발송물을 완료 처리해야 합니다.

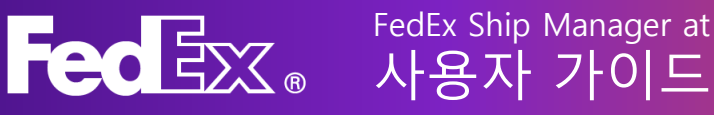

# 지원 섹션

| FedEx Ship Manager      |                                                                                                    |
|-------------------------|----------------------------------------------------------------------------------------------------|
| 시작하기                    | 시작하기                                                                                                    |
| 발송물 생성<br>방송인 및 수취인     | <b>새롭게 개선된 FedEx Ship Manager ®</b><br>다양한 항상된 기능과 개선 사항을 갖춘 FedEx Ship Manager의 업그레이드 버전을 소개합니다. 이 '도움말' 색선에서 세로운 기능과 사용 방법을 확인하실 수 있습니다.                                                                                                    |
| 발송물 세부정보 및 세관<br>특별 서비스 | <b>발송 프로파일</b><br>동일한 유형의 발송물을 자주 발송하는 경우 발송물 프로파일을 생성해 사용할 수 있습니다. 발송물 프로파일에는 모든 정보가 이미 작성되어 있기 때문에 발송할 때마다 매번 세부정<br>보를 입력하지 않아도 됩니다.                                                                                                    |
| 서비스 및 픽업                | 다음은 생성 가능한 발송물 프로파일의 예입니다.                                                                                                    |
| 청구                      | <ul> <li>정기적인 수출 비즈니스의 경무, 창고 주소, 사무실 주소 등과 같은 택접 주소 정보 및 기본 서비스 유형을 저장하여 추후 다시 사용할 수 있습니다.</li> <li>정기 발송물의 경우, 발송인 및 수취인 주소는 물론 발송물의 중량 및 물적도 저장할 수 있습니다.</li> <li>특정 요구사람이 있는 경우, 매를 들어 수<b>취업 지불</b> 요년 등 저장거가 난 명립을 활상화할 수 있습니다.</li> </ul> |
| 만동 라벨 포함                | 발송물 프로파일 설정 방법에 대한 자세한 내용은 <u>여기에서 확인할 수 있습니다.</u>                                                                                                    |
| Shipment overview       |                                                                                                    |
| 발송물 관리                  | <b>Print &amp; Integration</b><br>설치에 대한 설명은 <u>Print &amp; Integration 앱 시작하기를 참조하십시오.</u>                                                                                                    |
| 발송물 상태                  | Print & Integration 앱은 고객님의 프린터와 FedEx Ship Manager를 직접 연결해 라벨 및 기타 서류를 프린터로 바로 보낼 수 있습니다.                                                                                                    |
| 발송물 보고서 다운로드            | Print & Integration을 사용하면 라벨을 다운받아 다시 프린터로 전송하는 수작업을 할 필요가 없습니다. 또한 발송물을 일괄 처리하여 해당 정보를 프린터에 전송할 수 있습니다.                                                                                                    |
| 프로파일                    | Print & Integration에 연결되면 <b>설정</b> 메뉴의 <b>인쇄</b> 로 이동해 프린터를 구성합니다. 서류에 맞는 용지 크기를 선택해야 합니다.                                                                                                    |
| 발송 프로파일                 | 이제 생성된 발송물 프로파일과 구성된 인쇄 옵션을 통해 FedEx Ship Manager에서 발송물을 더욱 빠르게 예약할 수 있습니다.                                                                                                    |
| 물품 프로파일                 |                                                                                                    |
| 설정                      |                                                                                                    |
| 기본 설정 관리                |                                                                                                    |

왼쪽 탐색 메뉴의 애플리케이션을 통해 상세한 "도움말" 섹션을 이용하실 수 있습니다.

개요, 주요 혜택, 새로운 FedEx Ship Manager에 대한 자주 묻는 질문에 대해 알아보시려면 fedex.com의 "발송 도구"를 방문해 주십시오.

추가 질문은 언제든지 해당 지역의 Fedex 고객 서비스팀에 문의하실 수 있습니다. 지역별 고객 서비스팀 전화번호는 해당 지역의 fedex.com에서 확인하실 수 있습니다.